### 4.04 Locating your SAP server connection details

This document will explain how to connect Liquid UI for Android aka Liquid UI for SAP to your SAP Server. There are different scenarios to set up the SAP connection to the server. The standard configuration scenarios are:

- <u>Application Server</u>
- Application Server with SAP Router String
- <u>Message Server</u>
- Liquid UI Server as Application Server
- Advanced scenarios involving Liquid UI Server

The details of defining each configuration type are mentioned below.

### **Activating Application Server**

1. Fill out your SAP Server information in the form and click **CONNECT TO MY SAP.** 

| System Entry Properties                                             | ;                                |                                                                            | _                                                    | ×                           | ė  |                    |         |           | * マ 🗎 2:17 |
|---------------------------------------------------------------------|----------------------------------|----------------------------------------------------------------------------|------------------------------------------------------|-----------------------------|----|--------------------|---------|-----------|------------|
| Connection                                                          | Network                          | Code Page                                                                  |                                                      |                             | ÷  |                    |         |           |            |
| Choose the connectio<br>if you want the system<br>has been entered. | on type and cl<br>n to propose a | hange the system parameters a<br>description. Button ' <u>O</u> K' is only | required. Delete the old<br>active when all required | d description<br>input data |    | Not sure what to d | 0?      | TAP FO    | RHELP      |
| Connection Type:                                                    |                                  | Custom Application Server                                                  |                                                      | ~                           | -1 | Description        | SAP Ap  | plicatior | n Server   |
| System Connection                                                   | Parameters                       |                                                                            |                                                      |                             | -2 | Group/Server       | 172.16. | 30.124    |            |
| Description                                                         |                                  | SAP Application Server                                                     |                                                      | _                           | -3 | Instance Number    | 00      |           |            |
| Application Serv                                                    | /er:                             | 172.16.30.124                                                              |                                                      |                             | 4  | Client             | 800     |           |            |
| Instance Numbe                                                      | er:                              | 00                                                                         |                                                      |                             |    | SAP Router         |         |           |            |
| System ID:<br>SAProuter String                                      | <b>1</b> :                       | TRX                                                                        |                                                      |                             |    | User Name          |         |           |            |
|                                                                     |                                  |                                                                            |                                                      |                             |    | Password           |         |           |            |
|                                                                     |                                  |                                                                            |                                                      |                             |    | Language           |         |           |            |
|                                                                     |                                  |                                                                            |                                                      |                             |    | Auto Logon         |         | OFF       |            |
|                                                                     |                                  |                                                                            |                                                      |                             | 5  |                    |         | MY SAP    |            |
| <u>o</u> k                                                          | <u>C</u> ancel                   |                                                                            | [                                                    | Help                        |    |                    | CANCEL  |           |            |
|                                                                     |                                  |                                                                            |                                                      |                             |    | $\bigtriangledown$ | 0       |           |            |

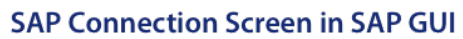

SAP Connection Screen in Liquid UI for Android

- **Description** specifies information about the server.
- **Application Server** specifies the name or IP address of the SAP application server.
- Instance Number specifies the target port that connects to the SAP Page 1 / 4
- (c) 2024 Liquid UI | Synactive | GuiXT <dev@guixt.com> | 2024-07-31 16:14

URL: https://www.guixt.com/knowledge\_base/content/77/747/en/404-locating-your-sap-server-connection-details.html

application server.

- **Client** is the SAP client ID (Optional value).
- Click **CONNECT TO MY SAP** to save the server information and connect to your SAP server.

#### Activating Application Server with SAP Router String

1. Fill out your SAP Server information in the form and click **CONNECT TO MY SAP.** 

| System Entry Properties                                                                 |                                                                                 | ×                                                                       | 0              |                          | * 👻 🗎 2:17   |
|-----------------------------------------------------------------------------------------|---------------------------------------------------------------------------------|-------------------------------------------------------------------------|----------------|--------------------------|--------------|
| Connection Network                                                                      | Code Page                                                                       |                                                                         | ÷              |                          |              |
| Choose the connection type and<br>if you want the system to propos<br>has been entered. | I change the system parameters as re<br>e a description. Button 'OK' is only ac | quired. Delete the old description<br>tive when all required input data | Not sure wha   | t to do?                 | TAP FOR HELP |
| Connection Type:                                                                        | Custom Application Server                                                       | ~                                                                       | -2 Group/S     | Server 172.16.30         | 0.124        |
| System Connection Parameters                                                            | Fare to the farmed                                                              |                                                                         | -3 Instance Nu | umber 00                 |              |
| Application Server:                                                                     | SAP Application Server                                                          |                                                                         | 4              | Client 800               |              |
| Instance Number:                                                                        | 00                                                                              |                                                                         |                | Router <u>/H/sap.g</u> l | uixt.cl/H/   |
| System ID:<br>SAProuter String:                                                         | TRX<br>/H/sap.guixt.cl/H/                                                       |                                                                         | User           | Name                     |              |
|                                                                                         |                                                                                 |                                                                         | Pass           | sword                    |              |
|                                                                                         |                                                                                 |                                                                         | Lang           | guage                    |              |
|                                                                                         |                                                                                 |                                                                         | Auto I         | Logon                    | OFF          |
|                                                                                         |                                                                                 |                                                                         | 6              | CONNECT TO MY S          | SAP          |
| <u>O</u> K <u>C</u> ancel                                                               | ]                                                                               | Help                                                                    |                | CANCEL                   |              |
|                                                                                         |                                                                                 |                                                                         |                | ٥<br>٥                   |              |

SAP Connection Screen in SAP GUI

SAP Connection Screen in Liquid UI for Android

- **Description** specifies information about the server.
- **Application Server** specifies the name or IP address of the SAP application server.
- Instance Number specifies the target port that connects to the SAP application server.
- Client is the SAP client ID (Optional value).
- **SAP Router** specifies the router address if you are connecting to your SAP Server using a router.
- Click **CONNECT TO MY SAP** to save the server information and connect to your SAP server.
- 2. Liquid UI Server supports configuring SAP Router String in 3 different formats:

URL: https://www.guixt.com/knowledge\_base/content/77/747/en/404-locating-your-sap-server-connection-details.html

- /H/<Router-String>
- /H/<Router-String>/S/<Router-Port>
- /H/<ApplicationServer-IP>

#### **Activating Message Server**

1. Fill out your SAP Server information in the form and click **CONNECT TO MY SAP.** 

| System Entry Properties                                                                  |                                                                                                 | ×                                                                         | 2                  | * 👻 🗎 2:17                  |
|------------------------------------------------------------------------------------------|-------------------------------------------------------------------------------------------------|---------------------------------------------------------------------------|--------------------|-----------------------------|
| Connection Network                                                                       | Code Page                                                                                       |                                                                           | ÷                  |                             |
| Choose the connection type and<br>if you want the system to propose<br>has been entered. | change the system parameters as $i a$ description. Button $\underline{\mathcal{O}}$ K is only a | equired. Delete the old description<br>ctive when all required input data | Not sure what to d | o? TAP FOR HELP             |
| Connection Type:                                                                         | Group/Server Selection                                                                          | ~                                                                         | Description        | TRX [DESIGNER]              |
| System Connection Parameters                                                             |                                                                                                 |                                                                           | Group/Server       | /M/JUNEAU/S/3600/G/DESIGNER |
| Description:                                                                             | TRX [DESIGNER]                                                                                  |                                                                           | Instance Number    | 00                          |
| System ID:                                                                               | TRX V                                                                                           |                                                                           | Client             | 800                         |
| Message Server:                                                                          | JUNEAU                                                                                          |                                                                           | SAP Router         |                             |
| Group/Server:                                                                            | DESIGNER                                                                                        | · ·                                                                       | User Name          |                             |
| Instance Number:                                                                         | 00                                                                                              |                                                                           | Password           |                             |
|                                                                                          |                                                                                                 |                                                                           | Language           |                             |
|                                                                                          |                                                                                                 |                                                                           | Auto Logon         | OFF                         |
|                                                                                          |                                                                                                 |                                                                           | 6                  | CONNECT TO MY SAP           |
| <u>O</u> K <u>C</u> ancel                                                                |                                                                                                 | Help                                                                      |                    | CANCEL                      |
|                                                                                          |                                                                                                 |                                                                           | $\bigtriangledown$ | 0                           |

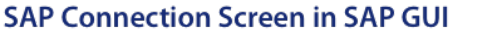

SAP Connection Screen in Liquid UI for Android

- **Description** specifies information about the server.
- **Application Server** specifies the information of the SAP message server.

Where,

- M --> Name of the Message Server or Liquid UI Server
- **S** --> Service Port Number
- **G** --> Group of the Message Server
- **Instance Number** specifies the target port that connects to either the SAP application server.
- **Client** is the SAP client ID (Optional value).
- Click **CONNECT TO MY SAP** to save the server information and connect to your SAP server.

URL: https://www.guixt.com/knowledge\_base/content/77/747/en/404-locating-your-sap-server-connection-details.html

### Activating Liquid UI Server as Application Server

1. Fill out your SAP Server information in the form and click **CONNECT TO MY SAP.** 

| System Entry Properties                                                       |                                                                                               | ×                                                                           | ė          |                    |               |            | * 👻 🗎 2:17 |
|-------------------------------------------------------------------------------|-----------------------------------------------------------------------------------------------|-----------------------------------------------------------------------------|------------|--------------------|---------------|------------|------------|
| Connection Ne                                                                 | work Code Page                                                                                |                                                                             | ←          |                    |               | 1          | IQUID      |
| Choose the connection lyp<br>if you want the system to p<br>has been entered. | e and change the system parameters as<br>ropose a description. Button ' <u>O</u> K' is only . | required. Delete the old description<br>active when all required input data | No         | ot sure what to d  | 0?            | TAP FOR HI | ELP        |
| Connection Type:                                                              | Custom Application Server                                                                     | ~                                                                           |            | Description        | SAP App       | lication S | erver      |
| System Connection Para                                                        | meters                                                                                        |                                                                             | -2         | Group/Server       | 172.16.3      | 0.124      |            |
| Description                                                                   | SAD Application Server                                                                        |                                                                             | <b>⊳</b> 3 | Instance Number    | 00            |            |            |
| Application Server:                                                           | 172.16.30.124                                                                                 |                                                                             | 4          | Client             | 800           |            |            |
| Instance Number:                                                              | 00                                                                                            |                                                                             |            | SAP Router         |               |            |            |
| System ID:                                                                    | TRX                                                                                           |                                                                             |            | User Name          |               |            |            |
| SAProuter String:                                                             |                                                                                               |                                                                             |            | Password           |               |            |            |
|                                                                               |                                                                                               |                                                                             |            | Language           |               |            |            |
|                                                                               |                                                                                               |                                                                             |            | Auto Logon         |               | OFF        |            |
|                                                                               |                                                                                               |                                                                             | 5          |                    | CONNECT TO MY | SAP        |            |
| <u>0</u> K <u>C</u> ano                                                       | el                                                                                            | Help                                                                        |            |                    | CANCEL        |            |            |
|                                                                               |                                                                                               |                                                                             |            | $\bigtriangledown$ | 0             |            |            |

SAP Connection Screen in SAP GUI

SAP Connection Screen in Liquid UI for Android

- **Description** specifies information about the server.
- **Application Server** specifies the name or IP address of the Liquid UI server.
- **Instance Number** specifies the last two digits of Listen Port number that connect to the Liquid UI Server as mentioned in sapproxy.ini.
- **Client** is the SAP client ID (Optional value).
- Click **CONNECT TO MY SAP** to save the server information and connect to your SAP server.

Unique solution ID: #1747 Author: Poojitha Last update: 2022-09-09 11:13